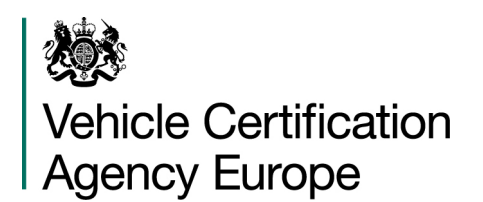

# Applying for a VCA Europe S.r.l. Portal Account

All those requiring Type Approval from The VCA Europe S.r.l. should first register for a portal account. Once the registration is submitted, VCA Europe S.r.l. will verify and approve the account, you will then receive email confirmation with an invitation code link to create your portal login. This will take up to 5 days.

#### To register:

|       | Nehicle 🎊        | e Certification Agene             | су                                                      |                                             | 1                   | Search this site                        | Q What               | kind of vehicle? -   |
|-------|------------------|-----------------------------------|---------------------------------------------------------|---------------------------------------------|---------------------|-----------------------------------------|----------------------|----------------------|
|       | Type<br>Approval | Conformity of<br>Production (CoP) | Connected and Automated<br>Vehicles                     | Other<br>Certification                      | Dangerous<br>Goods  | Fuel Consumption<br>and CO <sub>2</sub> | Vehicle<br>Importing | VCA Europe<br>S.r.I. |
| Welco | me to th         | ne VCA Porta                      | al 🚽                                                    |                                             |                     |                                         |                      |                      |
|       |                  |                                   | VCA Europe S.r.I. Portal                                |                                             |                     |                                         |                      |                      |
|       |                  |                                   | Type Approval enquiries and<br>must now be made through | d applications for a<br>our self-service po | ll schemes<br>rtal. |                                         |                      |                      |

From the Vehicle Certification Agency Europe webpage select Portal Registration and click on the button to start:

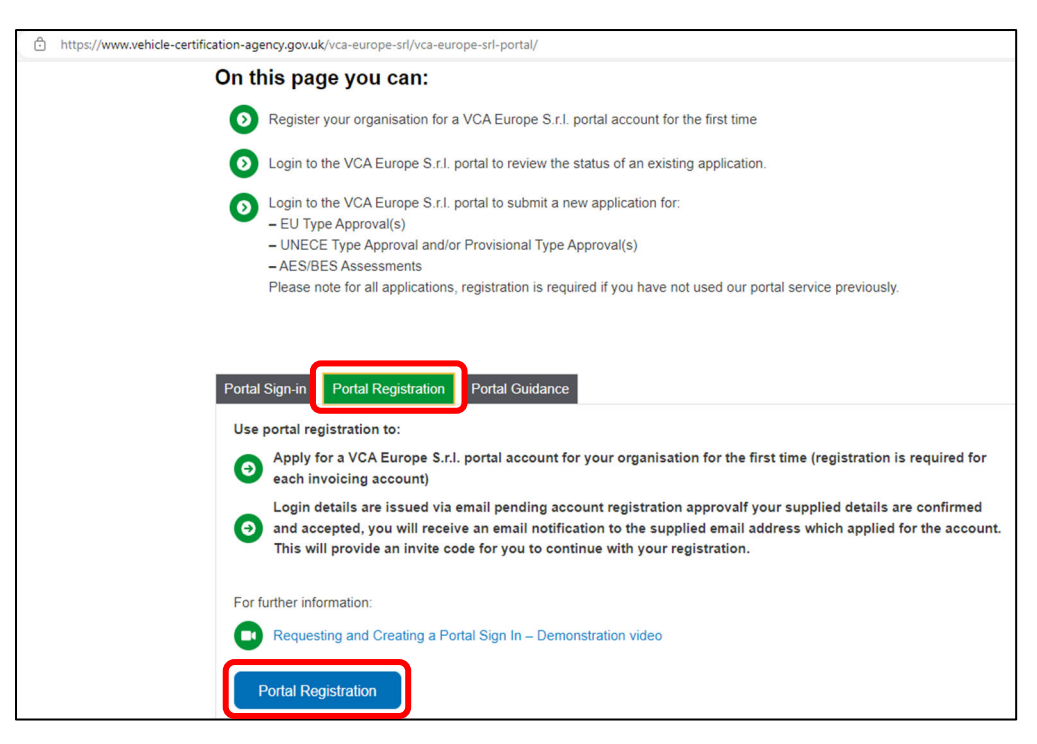

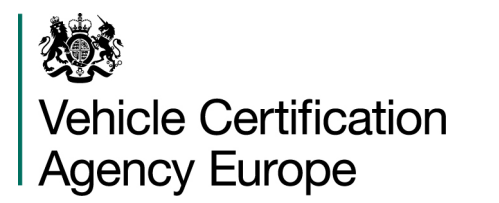

## STEP 1

The Account Registration form will open in a new browser window. Complete the required fields.

Select the Company type from the dropdown options.

| Nehicle Certification Agency Europe                                           |
|-------------------------------------------------------------------------------|
| BETA This is a new service - your <u>feedback</u> will help us to improve it. |
| Account registration                                                          |
| Step 1 – Company details                                                      |
| Full company name                                                             |
|                                                                               |
| Company type                                                                  |
| <u>`</u>                                                                      |
| Italian customer                                                              |
| EU customer<br>Extra EU customer (including Switzerland and UK)               |

| Wehicle Certification Agency Europe                                           |
|-------------------------------------------------------------------------------|
| BETA This is a new service – your <u>feedback</u> will help us to improve it. |
| Account registration                                                          |
| Step 1 - Company details                                                      |
| Full company name                                                             |
| Trade Transport                                                               |
| Company type                                                                  |
| EU customer 🗸                                                                 |
| Company registration number                                                   |
|                                                                               |
| VAT number                                                                    |
|                                                                               |
| Will you be submitting Purchase Orders for orders?                            |
| No Ves                                                                        |
|                                                                               |
| Continue                                                                      |

**Company registration number** (or Unique company identifier) and VAT number will be mandatory dependant on the Company type.

If selecting Italian customer as Company type, SDI and PEC will be two other mandatory fields.

Flag Purchase Orders YES or NO.

If selecting YES, this means that the customer would like VCA Europe to indicate your Purchase Order Number on VCAE invoices.

Complete all the fields and select Continue.

|                                                                                                    | Wehicle Certification Agency Europe                                                                                                    |
|----------------------------------------------------------------------------------------------------|----------------------------------------------------------------------------------------------------|
| STEP 2                                                                                                    | BETA This is a new service - your <u>feedback</u> will help us to improve it.                                                                                                    |
| Select Invoicing currency.                                                                                                    | < Back                                                                                                    |
| Select your preferred <b>processing office</b> from the                                                                                                    | Account registration                                                                                                    |
| dropdown list.                                                                                                    | Step 2 - Work details                                                                                                    |
| Complete all fields and select Continue.                                                                                                    | Select the local currency VCA Europe S.r.l. will invoice you in Renminbi (also known as Chinese Yuan) Euros                                                                                                    |
| Step 2 - Work details         Select the local currency VCA Europe S.r.I. will involce you in         Renminbi (also known as Chinese Yuan)         Euros         Select         VCA Australia         VCA China         VCA China         VCA China         VCA Lorope S.r.I         VCA Korea         VCA Korea         VCA South America         VCA South America         VCA United Kingdom - Pristol         VCA United Kingdom - Midlands | Great British Pounds Yen (Japan) Dollars (US) Select which VCA Europe S.r.l. office to process your application(s) VCA Europe S.r.l. reserve the right to change the VCA Europe S.r.l. office later in the application stage. Select Continue |

٦

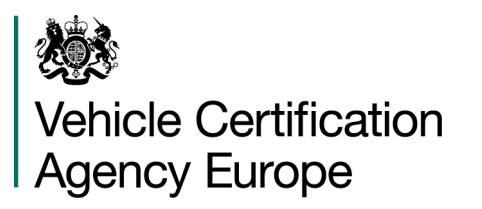

#### Step 3 - Primary contact details

Select address

This will be the main contact for the account, and will be able to grant and remove access for other users to this account. The contact can be changed if necessary in the future by contacting us.

First name (optional)
Neil
Last name
Smith
Address
bs5 6xx
Find address

#### <u>STEP 3</u>

Complete your **Name** and **Address** details. Input part of an address and click on Find Address.

Choose an address line from the dropdown list.

This is the name and address that will be used as the Primary Contact.

You will be required to enter your email address twice for validation.

<u>Note</u>: this is the email address that must be used to sign-in to the portal.

Complete all fields and select Continue.

Eastgate Road Bristol BS5 6XX - 27 Addresses

| Country               |  |
|-----------------------|--|
| country               |  |
| example               |  |
| Telephone number      |  |
| example               |  |
| Email address         |  |
| example               |  |
| Confirm email address |  |
| example               |  |

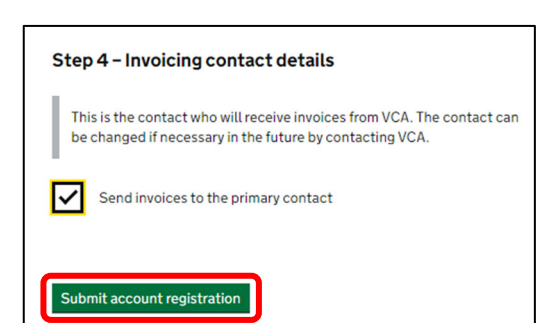

### STEP 4

Either select Send invoices to the primary contact or enter additional name and address details.

Click on Submit account registration.

A **REQUEST RECEIVED** message will appear on screen. Your request will now be checked and approved.

Please wait for the confirmation email (No Reply mail) to create your portal login.

# **Request received**

We can confirm your application for a company account has been received.

#### What happens next

We will review your application, which can take up to 5 business days.

If your supplied details are confirmed and accepted, you will receive an email notification to the supplied email address which applied for the account. This will provide an invite code for you to continue with your account set up.

If you have any enquiries about the process or progress of your account set up please email <u>vcaportalsupport@vca.gov.uk</u>.

Return to homepage

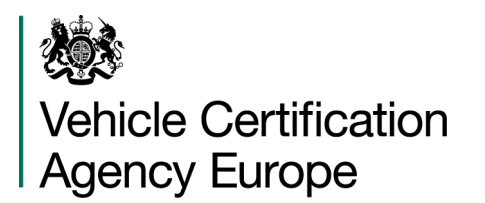

## Creating your VCA Europe S.r.l. Portal login

Once you have received an email confirming your registration has been processed you can create your VCA Europe S.r.l. Portal Login from the invitation link in the email:

|                                                                                                    | Account Request Approval with Credit Limit                                                                                                    | 🙂 🕤 Reply                                                                                                    | ≪ Reply All                                                   | → Forward                             | 0        |         |
|----------------------------------------------------------------------------------------------------|----------------------------------------------------------------------------------------------------|----------------------------------------------------------------------------------------------------|---------------------------------------------------------------|---------------------------------------|----------|---------|
| From the email click on the Invitation<br>Link.                                                                             | Dear <b>CUSTOMER'S NAME</b> ,<br>Thank you for your recent application to open an account with the VCA Euro<br>Your invoicing account code is <b>CUSTOMER'S ACCOUNT CODE</b> . This accoun<br>Please complete your portal account registration by visiting the URL below a | pe S.r.l.<br>will be billed in<br>nd redeeming y                                                                  | CUSTOMER'S C                                                  | Thu 1<br>CURRENCY.<br>de.             | 8/07/202 | 4 11:35 |
| If the invitation code does not appear as a<br>link, copy, and paste the whole address<br>into the web browser address bar. | https://selfservice.vehicle-certification-agency.gov.uk/register/?returnu<br>2f&b=1&invitation=YpOfV/pwKSqaf3QXaBtPcYtEinvnhPMybzYm9pYX<br>k7y0i2tMxTFBPQknh0b-0ytqK0p2EaNis0quBGp5k24c3toiYKvi-uonzpK                                                                     | rl=%<br>ATi6fOAaxZyni<br>anUBqOqqwue<br>Point – Polo p<br>Tecnologica<br>Via Pasubio, 5<br>24044 Dalmini<br>Italy | Armju3MdlZfG<br>os8ChJjnBvUgj<br>r.I.<br>rTInovazione<br>(BG) | <u>0RCSU6gMT(</u><br><u>r-9ji1Po-</u> | gv7r0Y   | 2       |

| Kehicle Cer       | tification Agency Europe                                              | Sign in |
|-------------------|-----------------------------------------------------------------------|---------|
| Sign in Redee     | n invitation                                                          |         |
| Sign up with an   | invitation code                                                       |         |
| * Invitation code | WbPloagkqhll2UzCS-q4wT7dFgTZrdx52gexZD-pJRs26UDVaWU3VTG5wqBdUg4mbbfzt | oOqjDI  |
|                   | I have an existing account                                            |         |
|                   | Register                                                              |         |

The invitation code will default to the correct field.

Click on Register.

Ensure you are using the same email address you used for the account registration process. Enter a new password twice.

Select if you would like to Opt-in to VCA services. These options can be changed at any time.

Note: you will need an approved invoicing account with VCA to use these services.

Click on Register.

| Kenicle Cer                                  | rtification Agency Europe                                                                                                    |                                                                            | Sig |
|----------------------------------------------|----------------------------------------------------------------------------------------------------|----------------------------------------------------------------------------|-----|
| Sign in Redee                                | minvitation                                                                                                    |                                                                            |     |
| edeeming code: WbP1<br>DziKI1mwVV8yMobz2     | osgkqhll2UzCS-q4wT7dFgTZrdx52gexZDpJRs2<br>/Zk9j8DWimXBzbbuVbnH-lWgFHXC6qjUlo2D3t3q                                                                                                    | %UDVaWU3VTG5wqBdUg4mbbfzbOqjDlglHnf-O9jYpw5i-<br>I1YjgFv4ikaOAvBL57cqvG74- |     |
| Register for a ne                            | ew local account                                                                                                    | Register using an external account                                         |     |
| * Email                                      | james.mcelroy@vca.gov.uk                                                                                                    | Azure AD                                                                   |     |
| * Password                                   |                                                                                                    |                                                                            |     |
| * Confirm<br>password                        |                                                                                                    |                                                                            |     |
| * Opt-in to VCA<br>Europe S.r.l.<br>services | Opting in to VCA Europe 5 r.l.<br>services would give you the ability to<br>apply for services provided by VCA<br>Europe 5.r.L. such as the EU<br>scheme. You can always change your<br>selection from your profile page<br>once signed in. |                                                                            |     |
|                                              | Register                                                                                                    |                                                                            |     |

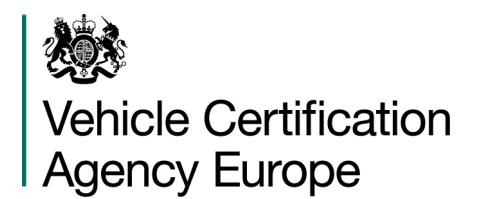

Your VCA Europe S.r.l. Portal login is now active. To start submitting requests use the **Portal Sign-in** option on the Vehicle Certification Agency Europe webpage.

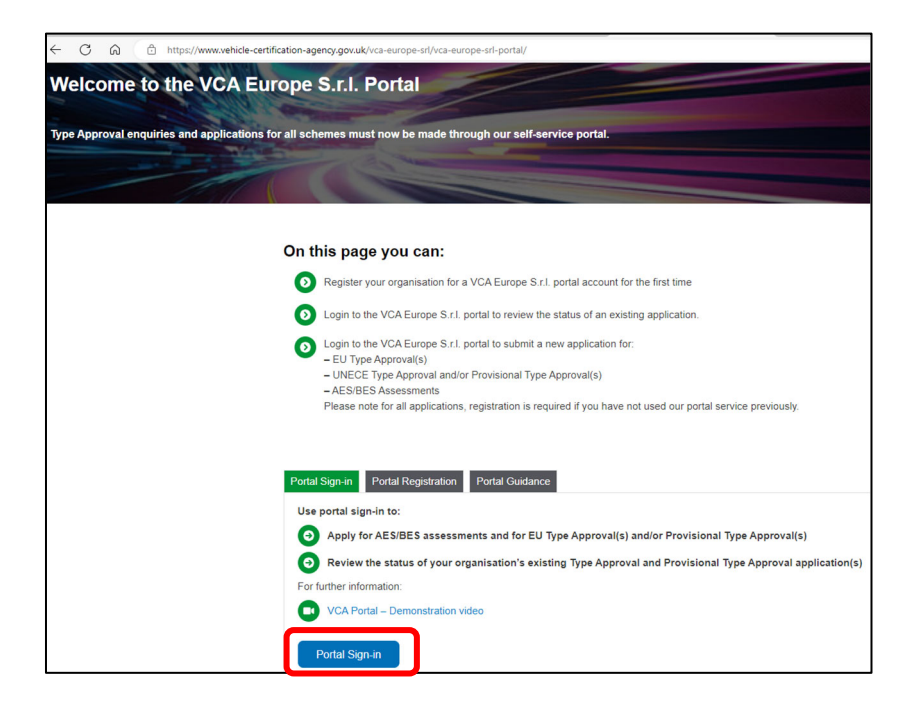